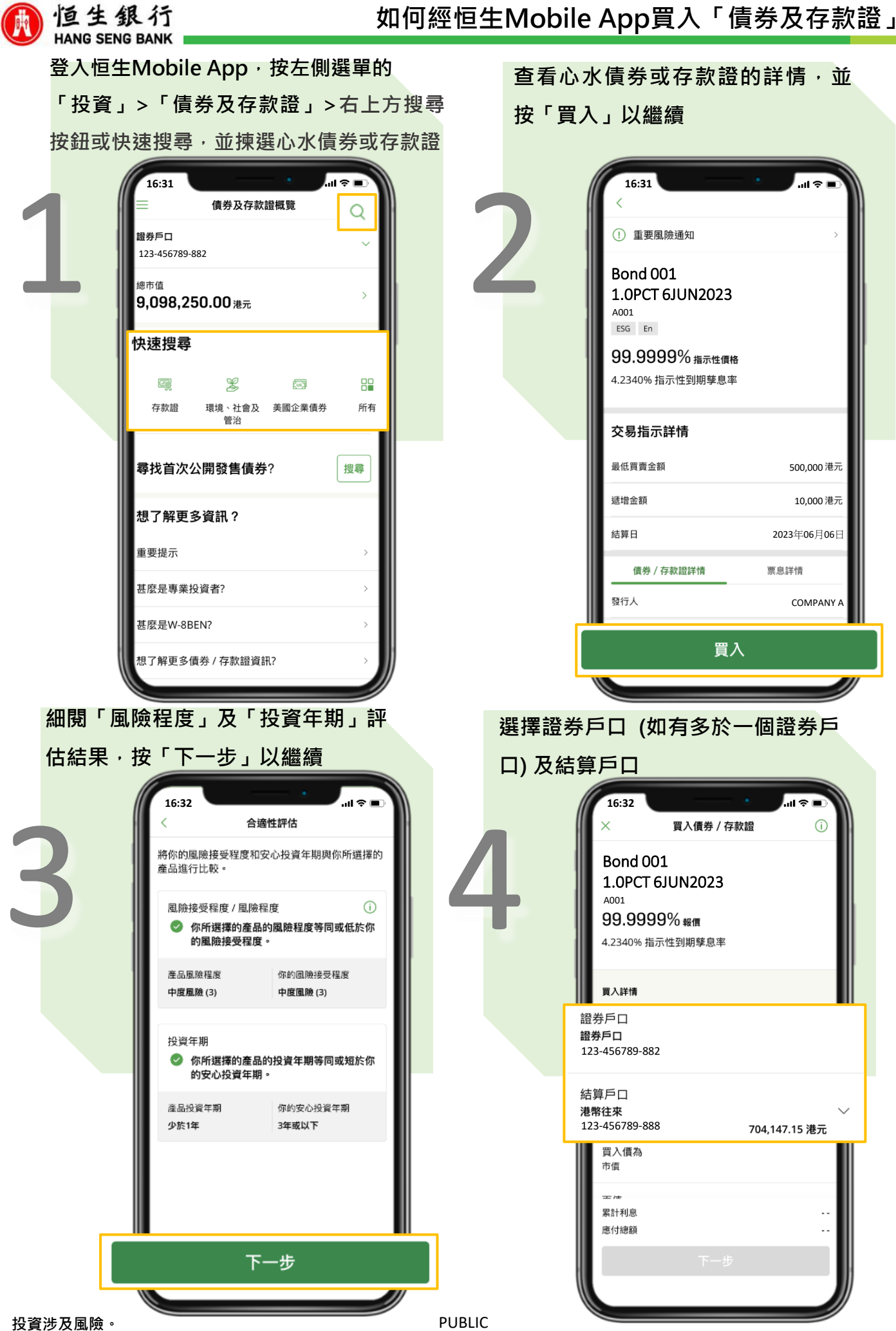

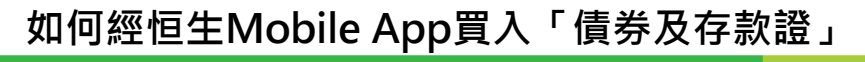

16:32

指示參考編號

指示發出日期

...l 🕿 🗈

A-123456

2022年08月22日 16:32 (香港時 間)

確認

**已完成交易** 我們已收到你的買入指示。請保留以下參考編號以 作紀錄及日後查詢之用。你可前往「買賣指示處理 狀況」頁面查看有關交易處理狀況,我們亦會發出 短訊通知你有關交易處理狀況。

查看買賣指示處理狀況

搜尋債券及存款證

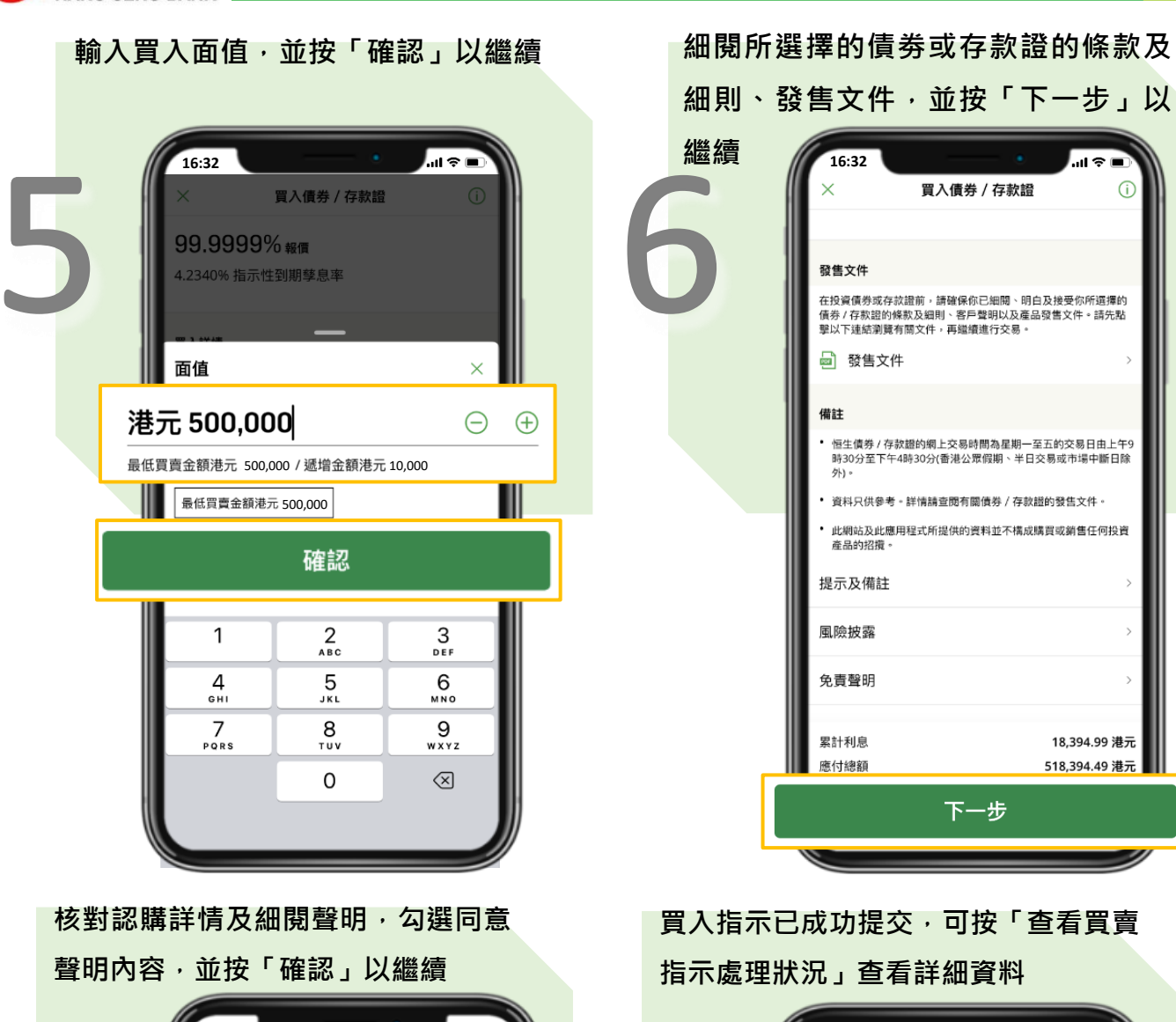

|             |                                                                          | — .                                                                                                    |                                                                                              |       |   |
|-------------|--------------------------------------------------------------------------|----------------------------------------------------------------------------------------------------|----------------------------------------------------------------------------------------------|-------|---|
|             | <                                                                        | 核對買入資料                                                                                                    | i i                                                                                          |       |   |
| 7           | 債券 / 存款證<br>名稱                                                           | Bond 001 1.0P0                                                                                                    | CT 6JUN2023                                                                                  |       | ) |
|             | 債券 / 存款證<br>編號                                                           |                                                                                                    | A001                                                                                         |       | D |
|             | 證券戶口<br>•                                                                | 12:                                                                                                    | 證券戶口<br>3-456789-882                                                                         |       |   |
|             | •<br>聲明<br>請仔細閱讀及確認<br>於所涉及的風險者                                          | 忍以下項目。如你無法確認<br>有不確定,請勿繼續進行此                                                                                                    | 任何一項或對<br>指示。                                                                                |       |   |
|             | ★ 1 我「我們確<br>我可以進行證<br>1.我/我們<br>這一次一個一次一個一次一個一次一個一次一個一次一個一次一個一一一一一一一一一一 | 認及同意我/我們已開讀<br>3購。<br>9確認我/我們已經細聞。<br>約束。<br>9明白貴行以主事人身份向子<br>亦出售給我/我們的債券<br>5. 我/我們明白在這些情<br>5. 對承擔的場格時,並不會獲<br>3. 我,我們明白賣行設有內部評<br>對者,我,我們明白主的部 | 明白及接受聲<br>自及同意受上<br>发/我們可能由<br>集/庫存賬預進行<br>定:,貴行會因<br>定出售給我/我<br>取外部級價作<br>2序以確保公平<br>責行和/或其 |       |   |
|             | 偏員可能會                                                                    | 招為我 / 我們向貴行進行計<br>確認                                                                                                    | 8購債券/存款                                                                                      |       |   |
| <br>殳寳涉及風險。 |                                                                          |                                                                                                    |                                                                                              | PUBLI | С |

恒生銀行

HANG SENG BANK